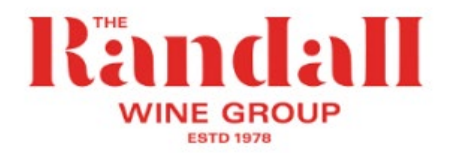

## How to set up your online account

When logging onto the website for the first time, you need to set up your online account. <u>You must use the same</u> <u>email address that information on your wine allowance has been sent to</u> (to ensure that you are recognised as a Randall Wine Group employee who is entitled to the discount).

- Go to www.seppeltsfield.com.au
- On the top right of the page click on LOGIN.

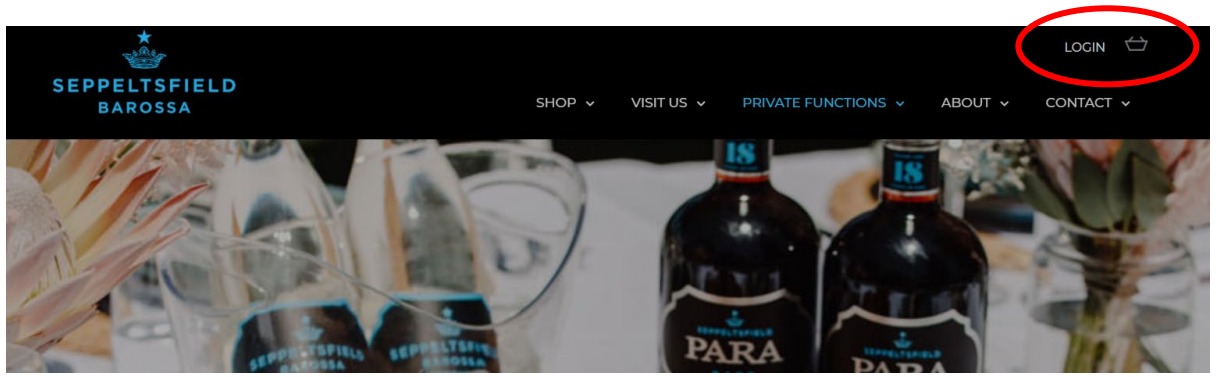

• This will take you to the Account Login page:

You will already have been set up as a customer when your wine allowance was entered.

- Enter the email address that the instructions were sent to in the **Returning Customer** section this will ensure that you are recognised as a RWG Staff member when you login.
- Click on Forgot your password link to receive a link to your email to set up a password.

| SEPPELTSFIELD<br>BAROSSA |                                                              | SHOP 🗸 | VISIT US 🗸                                                            | PRIVATE FUNCTIONS 🗸 | ABOUT 🗸 | login 🕁 |  |
|--------------------------|--------------------------------------------------------------|--------|-----------------------------------------------------------------------|---------------------|---------|---------|--|
|                          |                                                              | PROF   | ILE                                                                   |                     |         |         |  |
| ACCOUNT LOGIN            |                                                              |        |                                                                       |                     |         |         |  |
|                          | Returning Customer                                           |        | Create an                                                             | account             |         |         |  |
|                          | EMAIL                                                        |        | New to Seppeltsfield? It only takes a moment to create<br>an account. |                     |         |         |  |
|                          | Error: required                                              |        | CREATE                                                                | ACCOUNT             |         |         |  |
|                          | Error: required                                              |        |                                                                       |                     |         |         |  |
|                          | LOGIN                                                        |        |                                                                       |                     |         |         |  |
|                          | Or auto login using:                                         |        |                                                                       |                     |         |         |  |
|                          | G SIGN IN WITH GOOGLE                                        |        |                                                                       |                     |         |         |  |
|                          | Forgot your password?<br>Or quickly login with a mappe link. |        |                                                                       |                     |         |         |  |

- Go to the email in your inbox and click on the link & follow the instruction to set up a password (the password needs to be 8 characters long). (Check your junk mail folder if you can't see it)
- Once your password is set, you can login to the website.
- On the Profile page, go to Address Book
- Follow the steps to Add a New Address to set your work location as your address

| *                                                                                                    | HELLO ELAINE, LOCOUT                                                                                                    |  |  |  |  |  |  |
|----------------------------------------------------------------------------------------------------|----------------------------------------------------------------------------------------------------|--|--|--|--|--|--|
| SEPPELTSFIELD<br>BAROSSA                                                                                                    | SHOP VISIT US V PRIVATE FUNCTIONS ABOUT CONTACT                                                                                                    |  |  |  |  |  |  |
| PROFILE                                                                                                    |                                                                                                    |  |  |  |  |  |  |
|                                                                                                    |                                                                                                    |  |  |  |  |  |  |
| YOUR ACCOUNT                                                                                                    |                                                                                                    |  |  |  |  |  |  |
| Dashboard Your Information                                                                                                    | Order History Club Members fos Address Book Gredit Cards Logout                                                                                     |  |  |  |  |  |  |
| Dashboard                                                                                                    |                                                                                                    |  |  |  |  |  |  |
| Welcome Elaine,                                                                                                    |                                                                                                    |  |  |  |  |  |  |
| We are continuing to ship our wines                                                                                                    | irect to your door, Australia-wide. If we can assist you in any way, please do not hesitate to reach<br>out to our team directly at (08) 8568 6200. |  |  |  |  |  |  |
| We love seeing you enjoy our wines, and encourage you to share these moments with us on our Facebook and Instagram accounts,<br>just tag us @seppeltsfield or us #seppeltsfield |                                                                                                    |  |  |  |  |  |  |